## Oracle Storage 12 Gb SAS PCIe RAID HBA, Internal: 16 Port and 2 GB Memory Installation Guide For HBA Model 7116970

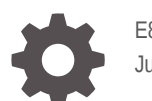

E87592-07 June 2022

ORACLE

Oracle Storage 12 Gb SAS PCIe RAID HBA, Internal: 16 Port and 2 GB Memory Installation Guide For HBA Model 7116970,

E87592-07

Copyright © 2022, 2022, Oracle and/or its affiliates.

Primary Author: Elizabeth McKee

This software and related documentation are provided under a license agreement containing restrictions on use and disclosure and are protected by intellectual property laws. Except as expressly permitted in your license agreement or allowed by law, you may not use, copy, reproduce, translate, broadcast, modify, license, transmit, distribute, exhibit, perform, publish, or display any part, in any form, or by any means. Reverse engineering, disassembly, or decompilation of this software, unless required by law for interoperability, is prohibited.

The information contained herein is subject to change without notice and is not warranted to be error-free. If you find any errors, please report them to us in writing.

If this is software or related documentation that is delivered to the U.S. Government or anyone licensing it on behalf of the U.S. Government, then the following notice is applicable:

U.S. GOVERNMENT END USERS: Oracle programs (including any operating system, integrated software, any programs embedded, installed or activated on delivered hardware, and modifications of such programs) and Oracle computer documentation or other Oracle data delivered to or accessed by U.S. Government end users are "commercial computer software" or "commercial computer software documentation" pursuant to the applicable Federal Acquisition Regulation and agency-specific supplemental regulations. As such, the use, reproduction, duplication, release, display, disclosure, modification, preparation of derivative works, and/or adaptation of i) Oracle programs (including any operating system, integrated software, any programs embedded, installed or activated on delivered hardware, and modifications of such programs), ii) Oracle computer documentation and/or iii) other Oracle data, is subject to the rights and limitations specified in the license contained in the applicable contract. The terms governing the U.S. Government's use of Oracle cloud services are defined by the applicable contract for such services. No other rights are granted to the U.S. Government.

This software or hardware is developed for general use in a variety of information management applications. It is not developed or intended for use in any inherently dangerous applications, including applications that may create a risk of personal injury. If you use this software or hardware in dangerous applications, then you shall be responsible to take all appropriate fail-safe, backup, redundancy, and other measures to ensure its safe use. Oracle Corporation and its affiliates disclaim any liability for any damages caused by use of this software or hardware in dangerous applications.

Oracle, Java, and MySQL are registered trademarks of Oracle and/or its affiliates. Other names may be trademarks of their respective owners.

Intel and Intel Inside are trademarks or registered trademarks of Intel Corporation. All SPARC trademarks are used under license and are trademarks or registered trademarks of SPARC International, Inc. AMD, Epyc, and the AMD logo are trademarks or registered trademarks of Advanced Micro Devices. UNIX is a registered trademark of The Open Group.

This software or hardware and documentation may provide access to or information about content, products, and services from third parties. Oracle Corporation and its affiliates are not responsible for and expressly disclaim all warranties of any kind with respect to third-party content, products, and services unless otherwise set forth in an applicable agreement between you and Oracle. Oracle Corporation and its affiliates will not be responsible for any loss, costs, or damages incurred due to your access to or use of third-party content, products, or services, except as set forth in an applicable agreement between you and Oracle.

## Contents

#### Preface

| Product Documentation Library | vi |
|-------------------------------|----|
| Feedback                      | vi |

#### <u>1</u> HBA Overview

| Ship Kit Contents                            | 1-1 |
|----------------------------------------------|-----|
| HBA Features                                 | 1-1 |
| Operating System and Technology Requirements | 1-2 |
| System Interoperability                      | 1-3 |
| Host Platform Support                        | 1-3 |
| Storage System Support                       | 1-3 |
| Software Support                             | 1-3 |
|                                              |     |

#### 2 Hardware Installation and Removal

| Observing ESD and Handling Precautions         | 2-1 |
|------------------------------------------------|-----|
| Best Practices for HBA Installation            | 2-1 |
| Installing the HBA                             | 2-2 |
| To Prepare for Hardware Installation           | 2-2 |
| To Install the HBA                             | 2-2 |
| To Connect the HBA to Internal Storage Devices | 2-3 |
| To Complete the Installation                   | 2-4 |
| Removing the HBA                               | 2-4 |
| To Remove the HBA                              | 2-4 |
|                                                |     |

#### 3 Creating a Bootable Drive in a Preboot Environment

| About Creating a Bootable Drive in a Preboot Environment | 3-1 |
|----------------------------------------------------------|-----|
| Utilities Overview                                       | 3-1 |
| Methods for Creating a Bootable Drive                    | 3-2 |
| Creating a Bootable Drive (SPARC)                        | 3-2 |
| To Create a Bootable Drive (SPARC)                       | 3-2 |

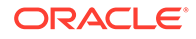

| Using the pcli Utility to Create a Bootable Drive (SPARC)                                  | 3-2  |
|--------------------------------------------------------------------------------------------|------|
| To Prepare to Use the pcli Utility                                                         | 3-3  |
| To Create a Logical Drive With the pcli Utility                                            | 3-4  |
| To Create an Alias for a Bootable Drive (SPARC)                                            | 3-5  |
| Importing an Existing Logical Drive Configuration (SPARC)                                  | 3-6  |
| To Import an Existing Logical Drive Configuration From a Different Controller (SPARC)      | 3-6  |
| Creating a Bootable Drive (x86)                                                            | 3-6  |
| To Create a Bootable Drive (x86)                                                           | 3-7  |
| Using the LSI MegaRAID Configuration Utility Menu to Create a Bootable Logical Drive (x86) | 3-7  |
| To Verify the Drives and Their Slots (x86)                                                 | 3-7  |
| To Create a Logical Drive (x86)                                                            | 3-9  |
| To Confirm the Logical Drive Creation (x86)                                                | 3-13 |
| Validating the Label of the HBA Logical Drive                                              | 3-16 |
| To Verify That the Label of a Logical Drive Is Valid                                       | 3-16 |
| Installing the Oracle Solaris OS                                                           | 3-18 |
| To Prepare to Install the Oracle Solaris OS                                                | 3-18 |
| To Install the Oracle Solaris OS                                                           | 3-18 |

### 4 HBA Software Installation

| Installing the Utility for BIOS and Firmware Updates and RAID Configuration                 | 4-1 |
|---------------------------------------------------------------------------------------------|-----|
| Installing Diagnostic Software                                                              | 4-1 |
| Diagnostic Support for the Oracle Solaris OS                                                | 4-2 |
| Diagnostic Support for All Other Supported Operating Systems                                | 4-2 |
| To Install Diagnostic Support Utilities for Supported OSes Other Than the Oracle Solaris OS | 4-2 |
| Installing Drivers                                                                          | 4-2 |
| Installing Drivers For the Oracle Solaris OS                                                | 4-3 |
| Installing Drivers For All Other Supported Operating Systems                                | 4-3 |
|                                                                                             |     |

### 5 Important Information and Known Issues

| Usable Capacity Reduction Is Possible Only With a RAID Level Migration            | 5-1 |
|-----------------------------------------------------------------------------------|-----|
| Mixing Drive Types on the HBA Might Cause Slow Repair of a Degraded Logical Drive | 5-1 |
| HBA Product Accessibility                                                         | 5-1 |
| HBA Hardware Accessibility                                                        | 5-2 |
| Oracle ILOM Accessibility                                                         | 5-2 |
| BIOS Accessibility                                                                | 5-3 |
| Documentation Accessibility                                                       | 5-3 |
|                                                                                   |     |

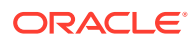

Diversity and Inclusion

## 6 HBA Specifications

| Physical Dimensions        | 6-1 |
|----------------------------|-----|
| Environmental Requirements | 6-1 |
| Fault Tolerance            | 6-1 |

#### Index

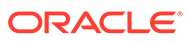

5-3

## Preface

- Overview Describes how to install and remove the Oracle Storage 12 Gb SAS PCIe RAID HBA, Internal: 16 Port and 2 GB Memory
- Audience Technicians, system administrators, and authorized service providers
- Required knowledge Advanced experience troubleshooting and replacing hardware

Copyright © 1994, 2022, Oracle et/ou ses affiliés.

## **Product Documentation Library**

Documentation and resources for this product and related products are available at Oracle Storage 12 Gb SAS PCIe RAID HBA, Internal: 16 Port and 2 GB Memory Documentation.

## Feedback

Provide feedback about this documentation at http://www.oracle.com/goto/ docfeedback .

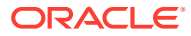

## 1 HBA Overview

This chapter provides an overview of the Oracle Storage 12 Gigabit (Gb) Serial Attached SCSI (SAS) PCI Express (PCIe) RAID host bus adapter (HBA), Internal: 16 Port and 2 Gigabytes (GB) Memory, which uses Broadcom technology. The chapter also describes the various operating systems, host platforms, storage, and infrastructure configurations that support the HBA.

This chapter contains the following topics:

- Ship Kit Contents
- HBA Features
- Operating System and Technology Requirements
- System Interoperability

## Ship Kit Contents

- Oracle Storage 12 Gb SAS PCIe RAID HBA, Internal: 16 Port and 2 GB Memory, with a standard, low-profile bracket installed
- Installing Components document

### **HBA Features**

The Oracle Storage 12 Gb SAS PCIe RAID HBA, Internal: 16 Port and 2 GB Memory (part number: 7116970) is a low-profile, PCI Express 3.0 RAID controller that supports 16 internal 12 Gb/s SAS connectors through four internal mini-SAS HD ports. The 16 connectors on the board enable direct connection to all internal drives, and eliminate the need for a SAS expander. Data that is cached on the HBA is protected, in the event of a power failure.

| Feature            | Description                                                                                  |
|--------------------|----------------------------------------------------------------------------------------------|
| Ports              | Four SAS3, x4 internal mini-SAS HD ports, 16 total phys                                      |
| Host interface     | PCIe, as defined in the PCI Express Card Specification, version 3.0                          |
| Target interface   | SAS3 12-Gb/s                                                                                 |
| Lane width         | PCIe 3.0 x8 lane width up to 8 Gt/s per lane                                                 |
| Performance        | High, through the MegaRAID Firmware Interface (MFI) architecture                             |
| Throughput         | High throughput and low CPU utilization to offload the host processor                        |
| Boot support       | For all supported operating systems (OSs) (see Operating System and Technology Requirements) |
| Power consumption  | Maximum 25 Watts                                                                             |
| Diagnostic support | Provided by Oracle VTS                                                                       |

#### Table 1-1 HBA Features

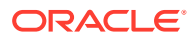

| Feature                                         | Description                                                                                                    |  |  |
|-------------------------------------------------|----------------------------------------------------------------------------------------------------|--|--|
| Oracle Solaris Dynamic<br>Reconfiguration       | Supported                                                                                                    |  |  |
| PCIe Single Root I/O<br>Virtualization (SR-IOV) | Supported                                                                                                    |  |  |
| MSI-X                                           | Supported                                                                                                    |  |  |
| PCIe hot-plug and hot-swap capabilities         | Supported                                                                                                    |  |  |
| RAID                                            | <ul> <li>Full-featured, hardware-based RAID implementation</li> <li>A RAID on CHIP (ROC) controller, supporting a hardware RAID acceleration engine with a capacity of 2 GB, DDR-3 cache memory, and power fail backup support</li> <li>Integrated SAS/SMP/STP/SSP protocol support</li> <li>12 Gb/s SAS interface supporting 6 and 3 Gb/s SAS</li> <li>Data striping across multiple drives</li> <li>Data mirroring or parity block for backing up data</li> <li>Support for RAID levels 0, 1, 5, 6, 10, 50, and 60, with 2 GB data cache, and with accelerated XOR on RAID 5 and 6</li> <li>Built-in flash controller for direct flash backup from DDR memory</li> <li>User-configurable rebuild rate</li> </ul> |  |  |

#### Table 1-1(Cont.) HBA Features

## **Operating System and Technology Requirements**

The HBA requires the operating system (OS) and technology levels, at minimum, listed in Supported Operating System/Technology Versions .

#### Note:

If you need to contact Oracle Support, first verify that you have a supported OS installed on the host system, and install the latest HBA driver, utility, and firmware versions. Updating the system and HBA to the latest OS, driver, utility, and firmware versions might address the issue, preventing the need to contact Oracle Support about an issue that has already been fixed.

| Table 1-2 | Supported | Operating | System/ | <b>Technology</b> | Versions |
|-----------|-----------|-----------|---------|-------------------|----------|
|-----------|-----------|-----------|---------|-------------------|----------|

| Operating System/<br>Technology                 | Recommended Versions (minimum)                                                                                                    |
|-------------------------------------------------|----------------------------------------------------------------------------------------------------|
| Oracle Solaris OS for the x86 (64-bit) platform | <ul> <li>Oracle Solaris 11.4 with SRU 16</li> <li>Oracle Solaris 11.3 with SRU 23</li> <li>To obtain the latest SRUs, go to My Oracle Support.</li> </ul>                               |
| Oracle Virtual Machine<br>(VM) Technology       | Oracle VM 3.4.6                                                                                                    |
| Linux OS (64-bit)                               | <ul> <li>Oracle Linux 8.4 with Red Hat Compatible Kernel (RHCK) and Unbreakable Enterprise Kernel (UEK) Release 6 (R6)</li> <li>Oracle Linux 7.7 with RHCK and UEK Release 5</li> </ul> |

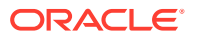

| Operating System/<br>Technology   | Recommended Versions (minimum)                                   |
|-----------------------------------|------------------------------------------------------------------|
| Microsoft Windows OS (64-<br>bit) | <ul><li>Window Server 2019</li><li>Windows Server 2016</li></ul> |
| VMware Technology                 | VMware ESXi 6.5 U1                                               |

| Table 1-2 | (Cont.) Supported | Operating System | n/Technology Versions |
|-----------|-------------------|------------------|-----------------------|
|-----------|-------------------|------------------|-----------------------|

## System Interoperability

This section provides host platform, storage, and software support information. This section contains the following topics:

- Host Platform Support
- Storage System Support
- Software Support

#### Host Platform Support

The HBA is supported by the host platforms listed in the following tables. For the latest information, see your system product notes and server platform product web pages. For the operating system versions supported by the HBA, see Operating System and Technology Requirements.

| Table 1-3 | Oracle x86 | Server | Platform | Support |
|-----------|------------|--------|----------|---------|
|-----------|------------|--------|----------|---------|

| Oracle x86 Server Platform          | Supported OS/Technology                   |
|-------------------------------------|-------------------------------------------|
| Oracle Server X9-2 and X9-2L        | Oracle Solaris, Oracle VM, Windows, Linux |
| Oracle Server X8-2, X8-2L, and X8-8 | Oracle Solaris, Oracle VM, Windows, Linux |
| Oracle Server X7-2, X7-2L, and X7-8 | Oracle Solaris, Oracle VM, Windows, Linux |
| Oracle Server X7-2c                 | Oracle Solaris, Oracle VM, Windows, Linux |

| Table 1-4 | Oracle SPARC Server Platform S | Support |
|-----------|--------------------------------|---------|
|-----------|--------------------------------|---------|

| Oracle SPARC Server Platform | Supported OS/Technology |
|------------------------------|-------------------------|
| Oracle SPARC T8-2            | Oracle Solaris          |

#### Storage System Support

Internal disk drives are the only storage supported by the HBA.

#### Software Support

Install, Flash, and BIOS configuration utilities are provided. The HBA uses the MegaRAID Firmware Interface (MFI) architecture for all major operating systems, which allows for thinner

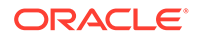

drivers for better performance. To obtain a device driver that supports your operating system, go to: Oracle Downloads

Use the StorCLI utility to manage the HBA upon installation. For more information, go to: Oracle Downloads

## 2 Hardware Installation and Removal

This section describes how to install and remove the HBA. For detailed instructions, see your storage system installation or service guide and the installation guide for the storage devices to be connected to the HBA.

This section contains the following topics:

- Observing ESD and Handling Precautions
- Best Practices for HBA Installation
- Installing the HBA
- Removing the HBA

## **Observing ESD and Handling Precautions**

#### Caution:

Damage to the HBA can occur as the result of careless handling or electrostatic discharge (ESD). Always handle the HBA with care to avoid damage to electrostatic-sensitive components.

To minimize the possibility of ESD-related damage, use both a workstation antistatic mat and an ESD wrist strap. You can get an ESD wrist strap from any reputable electronics store or from Oracle as part number 250-1007.

Observe the following precautions to avoid ESD-related problems:

- Leave the HBA in its antistatic bag until you are ready to install it in the system.
- Always use a properly fitted and grounded wrist strap or other suitable ESD protection when handling the HBA and observe proper ESD grounding techniques.
- Always hold the HBA by the metal enclosure.
- Place the HBA on a properly grounded antistatic work surface pad when it is out of its protective antistatic bag.

## **Best Practices for HBA Installation**

Follow these general best practices for installing and configuring the HBA:

 If more than one HBA model is present in the configuration, enable only the OptionROM (OpROM) for the first HBA seen in the boot sequence. There is a limited amount of space for OpROMs; therefore, do *not* unnecessarily enable all OpROMs, as space usage issues might occur.

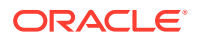

 When installing the HBA, be sure to also install the latest version of the commandline utility available from the manufacturer's web site. Keep the HBA utilities, firmware, and drivers up-to-date, and update them in that order.

## Installing the HBA

This section provides the following procedures:

- To Prepare for Hardware Installation
- To Install the HBA
- To Connect the HBA to Internal Storage Devices
- To Complete the Installation

#### To Prepare for Hardware Installation

**1.** Read and observe the safety information for this product.

See the Safety and Compliance Guide at: Oracle Storage Safety and Compliance Guide

- 2. Familiarize yourself with the physical features of the HBA and the RAID levels that it supports.
- **3.** Ensure that you have the right quantity of initialized disk drives for the RAID level you want to use for the arrays.

For optimal performance, use drives of the same type, speed, and size when you create virtual drives. You can use different-sized disk drives in the array, but the array will be limited to the capacity of the smallest and slowest disk drive.

For more information, refer to the *12 Gb/s MegaRAID SAS Software User's Guide* at: Oracle Downloads

4. Ensure that you have the proper cables for the HBA and the internal disk drives.

Use only Oracle-provided SAS cables (provided with your Oracle system at time of purchase). Cable connectors are keyed so that you cannot insert them incorrectly.

5. Unpack the box containing the HBA in a static-free environment and inspect it for damage.

#### Note:

Leave the HBA in the protective bag until you are ready to install it. If there is damage, contact Oracle customer support.

6. Refer to your system installation guide or service manual for instructions on how to remove the system cover, disconnect the AC power cords, and turn off power from the system, if required.

### To Install the HBA

 Attach an antistatic wrist strap and remove the HBA from its protective bag. See Observing ESD and Handling Precautions.

ORACLE

- 2. Refer to the installation guide or service manual for your particular system for instructions on how to locate an available PCIe slot in the system.
- 3. Align the PCIe bus connector of the HBA to the PCIe slot.

#### Note:

Some PCIe slots support PCIe graphics cards only; if the HBA is installed in one of those PCIe slots, the HBA will not function.

4. Press down gently and firmly to seat the HBA in the PCIe slot, and then secure the bracket to the system chassis with the retention clip (see the following figure).

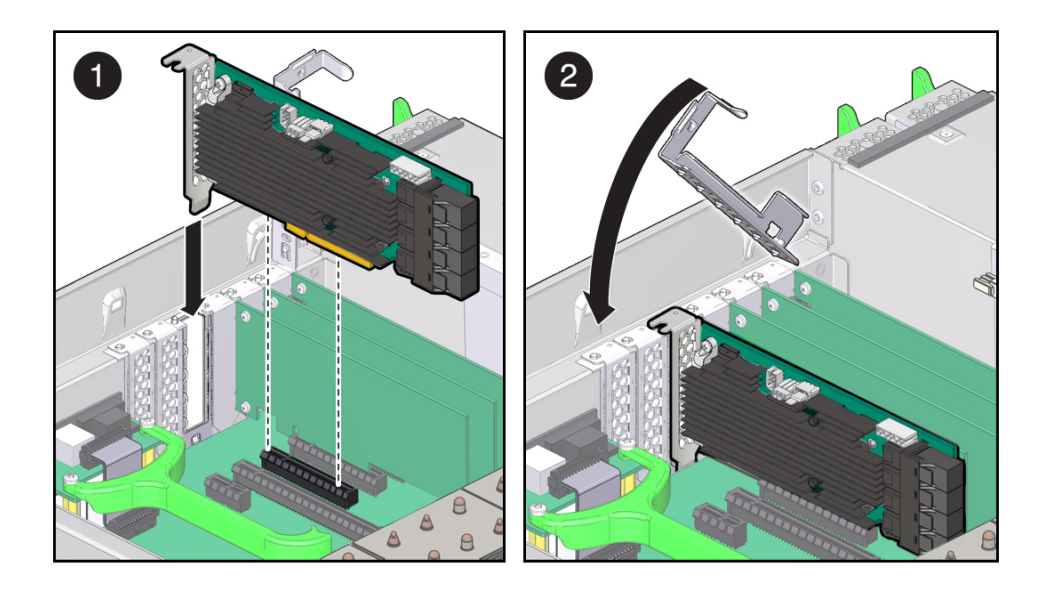

#### Note:

The configuration of the enclosure might not be the same as shown in this illustration.

#### To Connect the HBA to Internal Storage Devices

**1.** Install and configure the SAS devices in the system.

For more information, see the documentation for the devices.

2. Connect the SFF-8643 x4 Mini SAS HD connector on one end of the SAS cable to an internal port.

Use only Oracle-provided SAS cables (provided with your Oracle system at time of purchase).

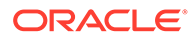

#### To Complete the Installation

- **1.** Replace the system cover and reconnect the AC power cords, if required, as described in the system documentation.
- 2. If you needed to turn the system power off to install the HBA, power on the system.

#### Note:

If you do need to return power to the system, ensure that the power is turned on to the SAS devices before or at the same time that the power is turned on to the host system. If the system is powered up before these devices, the devices might not be recognized.

- 3. If you need to install an operating system (OS) on your system, complete the procedures in Creating a Bootable Drive in a Preboot Environment and then go to the next step.
- 4. If you already have an OS installed on an x86 system, do the following:
  - a. Go to the Oracle support area of the Broadcom web site (Oracle Downloads) and download the StorCLI utility, along with supporting documentation.
  - **b.** Install the StorCLI utility on the system that will manage your storage.
  - c. From the StorCLI utility, create logical drives for the HBA.
- 5. Consider the following, based on your system environment configuration:
  - a. If you are using the Oracle Solaris OS, the installation is complete. You can obtain the latest SRUs for the Oracle Solaris OS at: My Oracle Support
  - **b.** If you are using the Windows operating system, install the Windows HBA driver (seeHBA Software Installation).
  - c. For all other operating systems, the installation is complete.

## Removing the HBA

If you need to remove the HBA from the system, follow the procedure in this section.

#### To Remove the HBA

- 1. Prepare your operating system for HBA removal.
- 2. Attach an antistatic wrist strap.

See Observing ESD and Handling Precautions.

- 3. Refer to the service manual for your specific system to remove the system cover, power down the system, and remove AC power cords from the system, if required.
- 4. Refer to the service manual for your specific system to locate the HBA in the chassis of the system.
- 5. Disengage the retention clip that secures the HBA to the chassis of the system and pull up carefully to unseat the HBA from the PCIe slot.

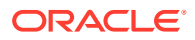

- 6. Detach all cables from the HBA.
- 7. Refer to the service manual for your specific system to reattach the system cover, reinstall AC power cords to the system, and power on the system, as necessary.

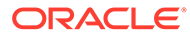

## Creating a Bootable Drive in a Preboot Environment

This section describes how to use the HBA as your boot device prior to installing an operating system (OS) on the system.

**Note -** If you are installing the HBA into a system that already has an OS installed, do not perform any tasks in this section. Instead, complete the HBA installation, as described in To Complete the Installation.

This section contains the following topics:

- About Creating a Bootable Drive in a Preboot Environment
- Creating a Bootable Drive (SPARC)
- Creating a Bootable Drive (x86)
- Validating the Label of the HBA Logical Drive
- Installing the Oracle Solaris OS

### About Creating a Bootable Drive in a Preboot Environment

As an installation option, you can choose to install the HBA into a system that does not yet have an OS installed. With this installation option, if you plan to use the HBA as your boot device, you can create a logical drive for the HBA to enable you to boot from the HBA. On a SPARC system, you would perform these actions using the Preboot Command-Line Interface (pcli) utility. On an x86 system, you would do so using the Unified Extensible Firmware Interface (UEFI) MegaRAID Configuration menu of the BIOS Setup Utility (UEFI booting).

This section contains the following topics:

- Utilities Overview
- Methods For Creating a Bootable Drive

#### Utilities Overview

You can specify the HBA to be your boot device by using one of these utilities:

 pcli utility - A utility that you can run on SPARC systems. You can access this utility by issuing a break at a remote console. This utility is an implementation of RAID commands that you can execute from the Open Boot PROM (OBP) environment. Creating a logical drive through the pcli utility enables the HBA to expose the drive to the system.

The command-set of the pcli utility is identical to the command-set of the storcli utility. Therefore, to help determine the syntax and structure of the pcli commands referenced in this chapter, review the equivalent storcli commands, as described in the *MegaRAID SAS Software User's Guide*, located at: Oracle Downloads

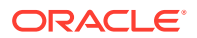

• LSI MegaRAID Configuration Utility menu of the BIOS Setup Utility – A utility that you can run on an x86 system. You can access this utility by pressing F2, when prompted during bootup, and then using the right arrow key to navigate to the Advanced tab, and then to the LSI MegaRAID Configuration Utility menu option, near the bottom of the screen. The MegaRAID Configuration Utility menu provides a standard environment for booting an operating system, managing physical disks and RAID volumes, and running preboot applications.

#### Methods for Creating a Bootable Drive

You must perform different procedures in this chapter, based on the type of system in which you are installing the HBA:

- If you are installing the HBA into a SPARC system, go to Creating a Bootable Drive (SPARC).
- If you are installing the HBA into an x86 system, go to Creating a Bootable Drive (x86).

## Creating a Bootable Drive (SPARC)

This section describes how to create or import a logical drive and then create an alias for that drive on a SPARC system. You can then use the logical drive as your boot drive upon which to install the Oracle Solaris OS.

If you are an x86 system user, do not perform the steps in this section. Instead, go to Creating a Bootable Drive (x86).

This section contains the following topics:

- To Create a Bootable Drive (SPARC)
- Using the pcli Utility to Create a Bootable Drive (SPARC)
- Importing an Existing Logical Drive Configuration (SPARC)

#### To Create a Bootable Drive (SPARC)

- Do one of the following:
  - Create a logical drive, as described in Using the pcli Utility to Create a Bootable Drive (SPARC) .

Or:

 Import a logical drive configuration from a different MegaRAID controller, as described in Importing an Existing Logical Drive Configuration (SPARC).

### Using the poli Utility to Create a Bootable Drive (SPARC)

This section describes how to use the pcli utility to create a logical drive on a SPARC system prior to installing the Oracle Solaris operating system (OS). This section contains the following topics:

- To Prepare to Use the pcli Utility
- To Create a Logical Drive With the pcli Utility

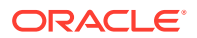

• To Create an Alias for a Bootable Drive (SPARC)

#### To Prepare to Use the pcli Utility

**1.** Open an xterm or a gnome terminal window.

pcli commands can produce large amounts of detailed output. The xterm and gnome terminal windows provide scroll bar functionality, which helps when viewing such output.

#### Note:

If you do not have access to a terminal window with scroll bars, such as the <code>xterm or gnome</code> windows, you can use the <code>pcli</code> pagination feature. This feature enables you to specify a number of lines to be printed on the screen before pausing, at which time you must hit a key to continue. For example, the following <code>pcli</code> command prints 20 lines at a time to the screen: {0} ok ok cli show page 20

- 2. Enter the OBP environment by issuing a break from a remote console.
- 3. Use the show-devs command to list the device paths on the system and select the device path for the HBA.

```
{0} ok
show-devs
<...>
/pci@le,600000/pci@0/pci@3/LSI,mrsas@0
/pci@le,600000/pci@0/pci@3/LSI,mrsas@1
<...>
```

 Use the select-dev command to select the HBA on which the pcli commands that you issue will operate.

{0} ok "/pci@le,600000/pci@0/pci@3/LSI,mrsas@0" select-dev

You have now selected the HBA upon which all pcli commands will operate. This means you do not need to specify the HBA in any pcli command that you issue, unlike with the storcli utility. For example, if you issue the pcli command, show, the command automatically applies to the selected HBA. However, the equivalent command through the storcli utility would apply only to the card that you specify (the 0 card, as shown here):

SPARC pcli: {0} ok cli show

storcli:storcli /c0 show

5. Review the following table for useful pcli commands.

| pcli Command           | Description                                |
|------------------------|--------------------------------------------|
| cli /c0/eall/sall show | Lists all physical drives.                 |
| cli add                | Creates a RAID logical drive.              |
| cli /c0/vX del         | Deletes a logical drive.                   |
| cli /c0/vall show      | Displays information about logical drives. |

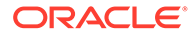

| pcli Command      | Description                             |
|-------------------|-----------------------------------------|
| cli show          | Displays HBA configuration information. |
| cli /c0/vall show | Lists all logical drives.               |

You are now ready to use the pcli commands to create a logical drive, or MegaRAID virtual drive, on the HBA.

#### To Create a Logical Drive With the pcli Utility

**1.** Use the /c0/eall/sall show command to list all the physical drives attached to the HBA.

Drives attached directly to the HBA are assigned an Enclosure Device ID number of 252 (only eight physical drives can be attached in this way). Drives connected to the HBA through a SAS expander or an external enclosure are assigned different Enclosure Device ID values. In the following example, the physical drive listed in the output is attached directly to the HBA (Enclosure Device ID value of 252).

2. Use the add command to create a logical drive (MegaRAID virtual disk) from the physical disks.

{0} ok cli add vd r0 drives=252:0 -- for RAID 0, with Enclosure #252 and Slot 0 --{0} ok cli add vd r1 drives=252:0,1 -- for RAID 1, with Enclosure #252 and Slots 0 and 1 --

 Use the format(1M) utility to label the physical disks from which you created the logical drive.

All disks used by the HBA must be labeled, or contain a volume table of contents (VTOC). If you attempt to use an unlabeled disk with the HBA, the disk might not be recognized by the OS or the OS installation itself might fail. For more information about labeling disks, see the documentation for the physical disks.

 Create an alias for the drive, as described in To Create an Alias for a Bootable Drive (SPARC).

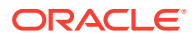

#### To Create an Alias for a Bootable Drive (SPARC)

After you have created a bootable drive, as described in To Create a Logical Drive With the pcli Utility, you can create an alias for that drive. The alias helps to simplify the process of booting the drive.

1. Issue the show-disks command to list the disks on the system.

Note that, as shown in the following example, you can determine the HBA drives by looking for the LSI, mrsas@ number label, where number is 0 for the first HBA detected, and increments for each additional HBA detected.

```
{0} ok show-disks
<...>
a) /pci@le,600000/pci@0/pci@3/LSI,mrsas@0/disk
b) /pci@le,600000/pci@0/pci@3/LSI,mrsas@1/disk
c) /pci@le,600000/pci@0/pci@3/LSI,mrsas@2/disk
<...>
q) NO SELECTION
Enter Selection, q to quit:
```

2. Select the bootable drive for which you want to create an alias.

```
a) /pci@1e,600000/pci@0/pci@3/LSI,mrsas@0/disk
b) /pci@1e,600000/pci@0/pci@3/LSI,mrsas@1/disk
c) /pci@1e,600000/pci@0/pci@3/LSI,mrsas@2/disk
c)
q) NO SELECTION
Enter Selection, q to quit: c
/pci@1e,600000/pci@0/pci@3/LSI,mrsas@2/disk has been selected.
```

3. Use the nvalias alias-name HBA-drive-path command to create an alias for the bootable drive that you selected in the previous step (you can press Ctrl+Y to paste the device path).

In the following example, the alias name is mydev.

{0} ok nvalias mydev /pci@1e,600000/pci@0/pci@3/LSI,mrsas@2/disk

4. You can now boot from the bootable drive by using the boot alias-name command.

```
{0} ok boot mydev
```

5. To optionally add the bootable drive to the boot-device list and then automatically boot from the drive by controlling the boot device order, issue the following commands, as shown.

```
{0} ok printenv boot-device
boot-device = disk0 disk1
{0} ok setenv boot-device mydev disk0
boot-device = mydev disk0
```

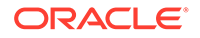

In this example, the mydev alias is set as disk0, the first disk in the boot device list. This results in the automatic booting of the bootable drive, / pci@le, 600000/pci@0/pci@3/LSI,mrsas@2/disk.

6. Validate the label of the bootable drive that you created (see Validating the Label of the HBA Logical Drive).

#### Importing an Existing Logical Drive Configuration (SPARC)

Instead of creating a logical drive, as described in Using the pcli Utility to Create a Bootable Drive (SPARC), you might need to import an existing logical drive (MegaRAID virtual disk) configuration from a different MegaRAID controller. To import an existing configuration, complete the procedures in this section.

To Import an Existing Logical Drive Configuration From a Different Controller (SPARC)

#### Note:

Only MegaRAID logical drives can be imported; Integrated RAID (IR) logical drives cannot be imported.

1. Use the /c0/fall show command to display any foreign logical volumes which might exist.

#### Note:

A foreign logical volume isa logical volume created on a different controller, and then the logical volume disks are moved to this controller. Do not use foreign logical volumes without explicit consent from the administrator of the foreign logical volumes.

2. Use the /c0/fforeign-logical-volume-number import command to import the logical drive to the HBA.

In the example below, the foreign logical volume, 2, is specified for importing.

```
{0} ok
cli /c0/f2 import
```

## Creating a Bootable Drive (x86)

This section describes how to create or import a logical drive and then make that drive bootable on an x86 system. You can then use the logical drive as your boot drive on which you can install an OS.

This section contains the following topics:

• To Create a Bootable Drive (x86)

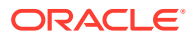

 Using the LSI MegaRAID Configuration Utility Menu to Create a Bootable Logical Drive (x86)

#### To Create a Bootable Drive (x86)

• Create a new logical drive by performing the steps in Using the LSI MegaRAID Configuration Utility Menu to Create a Bootable Logical Drive (x86).

# Using the LSI MegaRAID Configuration Utility Menu to Create a Bootable Logical Drive (x86)

This section describes how to use the LSI MegaRAID Configuration Utility menu in the BIOS Setup Utility to create a logical drive on an x86 system. You can then define the logical drive as bootable, and install an operating system onto that logical drive.

Before performing the procedures in this section, verify the firmware level on the HBA and perform any firmware updates, as necessary. For information about updating firmware, see HBA Software Installation.

Perform the following procedures, in the order listed, to create a logical drive on an x86 system:

- To Verify the Drives and Their Slots (x86)
- To Create a Logical Drive (x86)
- To Confirm the Logical Drive Creation (x86)

#### To Verify the Drives and Their Slots (x86)

This procedure helps you identify drives to be used in a logical drive configuration.

- 1. Access the system console from the Oracle Integrated Lights Out Manager (ILOM) software or Video Graphics Array (VGA) video port.
- 2. Initiate a system boot.

During the boot process, the BIOS initialization banner lists information about the discovered SAS adapters and devices that are attached to the discovered HBAs in the system.

- **3.** Press F2 during the boot process, when prompted, to launch the BIOS Setup Utility, and then use the right arrow key to navigate to the Advanced menu.
- 4. Use the arrow keys to navigate to the LSI MegaRAID Configuration Utility menu option, and press Enter.

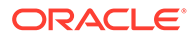

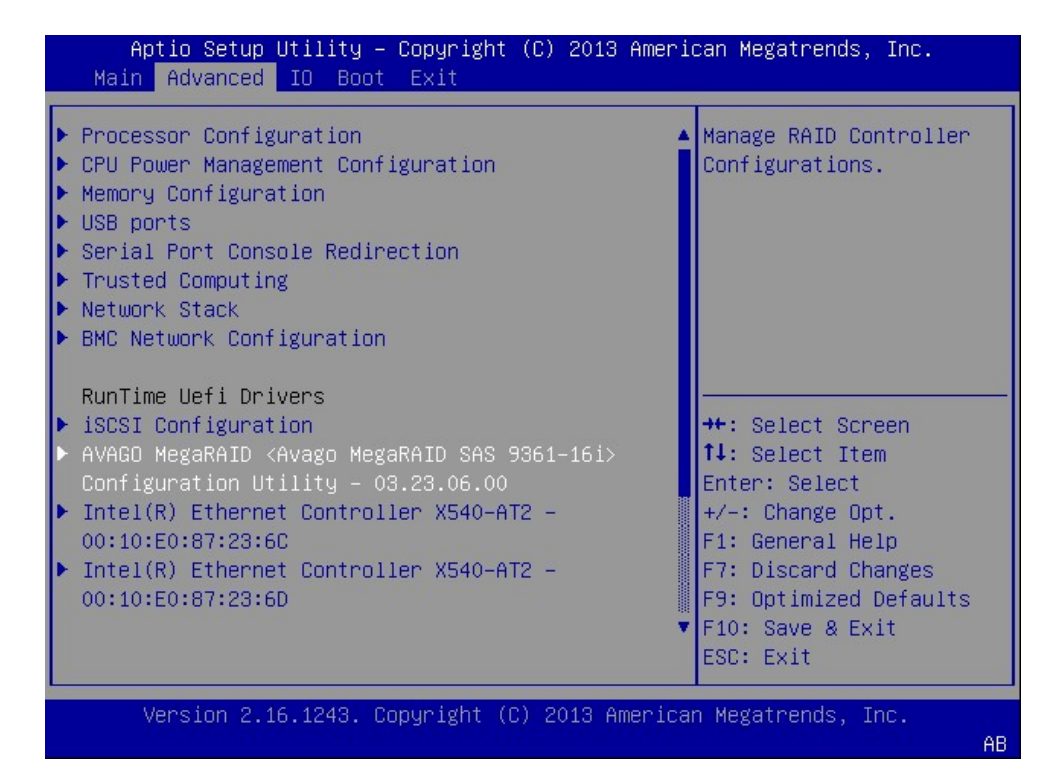

5. From the menu options that are displayed, use the arrow keys to navigate to the Drive Management menu option, and press Enter.

| Aptio Setup Utility — Copyright (C)<br>Advanced                                                                                                    | 2013 American Megatrends, Inc.                                                                                                    |
|----------------------------------------------------------------------------------------------------|----------------------------------------------------------------------------------------------------|
| <ul> <li>Configuration Management</li> <li>Controller Management</li> <li>Virtual Drive Management</li> <li>Drive Management</li> <li>Hardware Components</li> </ul> | Displays the basic<br>drive properties and<br>performs operations<br>such as assign/unassign<br>a hot spare drive,<br>locate drives, Place<br>Drive offline/online,<br>and rebuild drive. You<br>can also view<br>++: Select Screen<br>11: Select Item<br>Enter: Select<br>+/-: Change Opt.<br>F1: General Help<br>F7: Discard Changes<br>F9: Optimized Defaults<br>F10: Save & Exit<br>ESC: Exit |
| Version 2.16.1243. Copyright (C) 2                                                                                                    | 013 American Megatrends, Inc.<br>AB                                                                                                    |

6. From the page that is displayed, review the attached drives and note their respective slots for future reference.

In the following example, there are four drives in slots 0, 1, 2, and 3. Slots 2 and 3 are not currently used (indicated by the Unconfigured Good text). You can use Unconfigured Good drives to be part of your logical drive configuration.

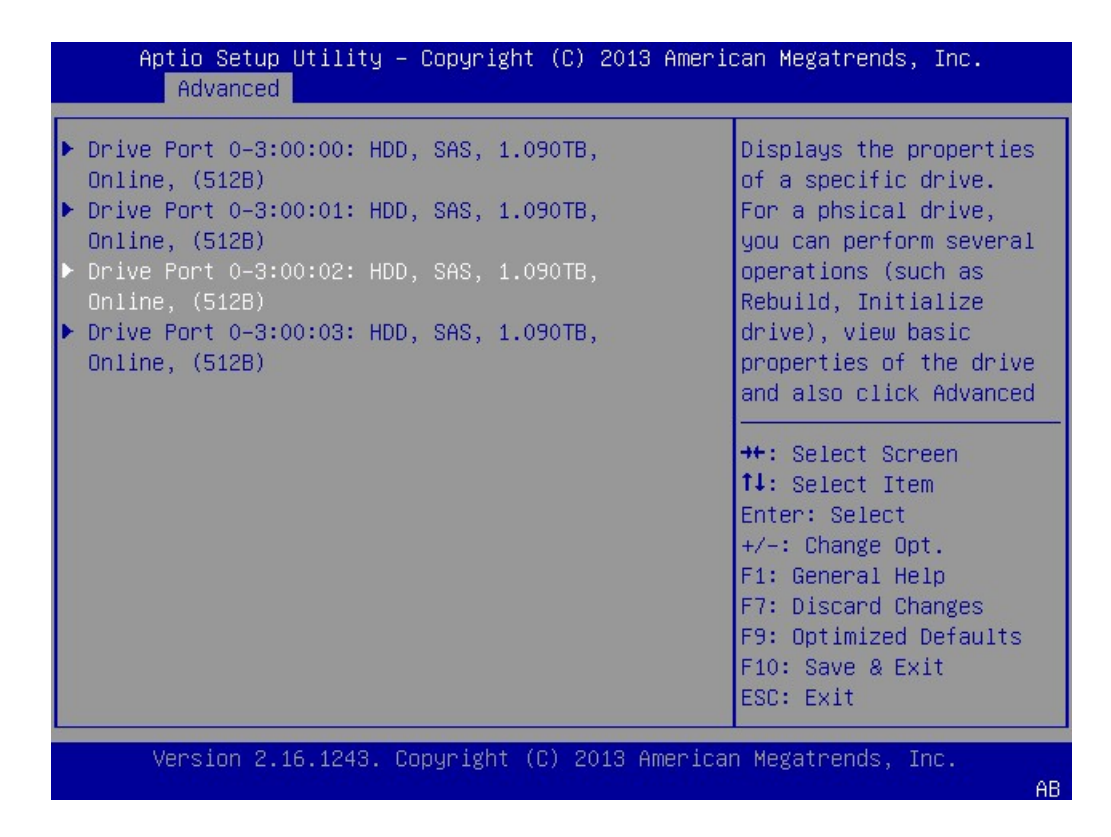

To Create a Logical Drive (x86)

After you have verified which drives are available for logical drive configuration, as described in To Verify the Drives and Their Slots (x86), you can use those drives to create a logical drive. In the following procedure, drives 2 and 3 (3:00:02, 3:00:03) are being used to create a RAID 1 volume.

1. From the Drive Management screen that is displaying the attached drives, press the Esc key to return to the previous menu, use the arrow keys to navigate to the Configuration Management menu option, and press Enter.

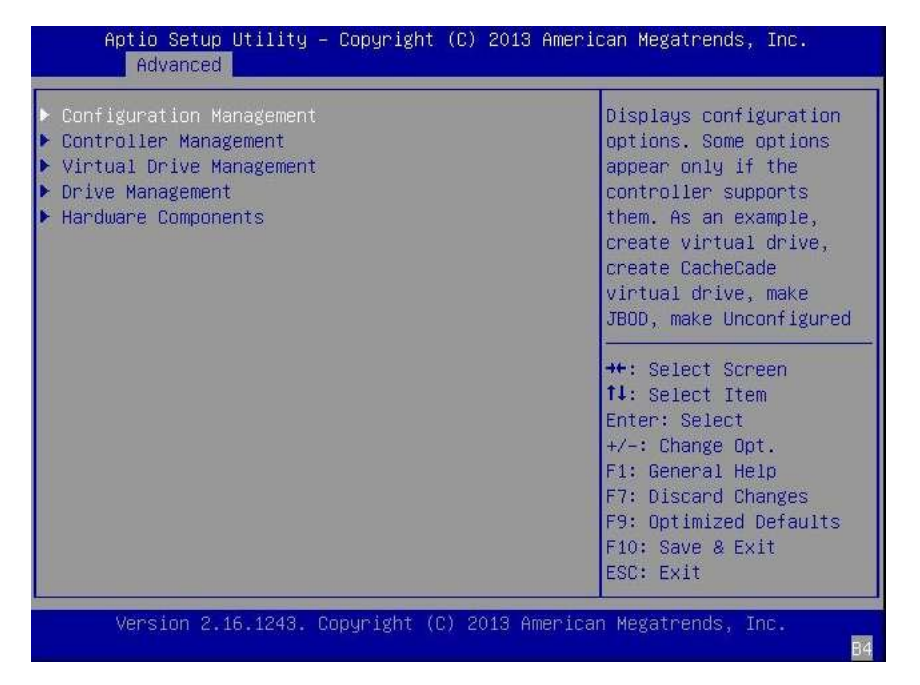

2. From the page that is displayed, use the arrow keys to navigate to the Create Virtual Drive menu option, and press Enter.

| Aptio Setup Utility – Copyright (C) 201<br>Advanced                                                                                                    | 3 American Megatrends, Inc.                                                                                                    |
|----------------------------------------------------------------------------------------------------|----------------------------------------------------------------------------------------------------|
| <ul> <li>Create Virtual Drive</li> <li>Create Profile Based Virtual Drive</li> <li>View Drive Group Properties</li> <li>Make JBOD</li> <li>Clear Configuration</li> </ul> | Creates a virtual drive<br>by selecting the RAID<br>level, drives, and<br>virtual drive<br>parameters.<br>++: Select Screen<br>1J: Select Item<br>Enter: Select<br>+/-: Change Opt.<br>F1: General Help<br>F7: Discard Changes<br>F9: Optimized Defaults<br>F10: Save & Exit<br>ESC: Exit |
| Version 2.16.1243. Copyright (C) 2013                                                                                                    | American Megatrends, Inc.                                                                                                    |

3. From the page that is displayed, navigate to the Select RAID Level field, press Enter to display the Select RAID Level popup window, choose the RAID level that you want, based on your requirements, and press Enter.

In the following example, the RAID 1 level is selected.

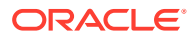

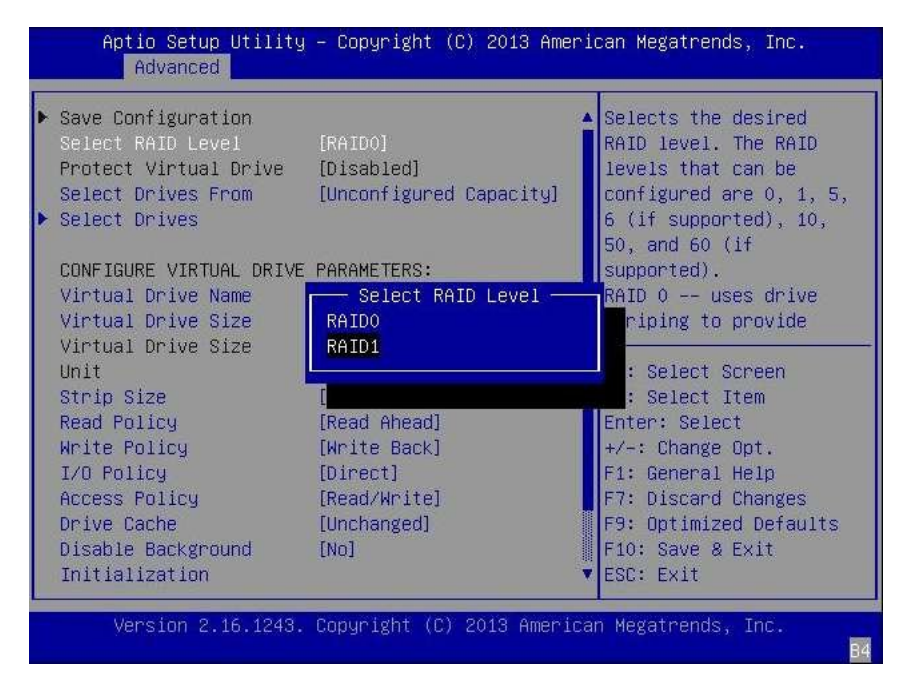

4. Use the arrow keys to navigate to the Select Drives field, and press Enter.

| Aptio Setup Utility<br>Advanced                                                                               | – Copyright (C) 2013 Americ                      | can Megatrends, Inc.                                                                        |
|----------------------------------------------------------------------------------------------------|--------------------------------------------------|---------------------------------------------------------------------------------------------|
| <ul> <li>Save Configuration<br/>Select RAID Level<br/>Protect Virtual Drive<br/>Select Drives From</li> </ul> | [RAID1]<br>[Disabled]<br>[Unconfigured Capacity] | Dynamically updates to<br>display as Select<br>Drives or Select Drive<br>Group based on the |
| ▶ Select Drives                                                                                               |                                                  | selection made in<br>Select Drives From.                                                    |
| CONFIGURE VIRTUAL DRIVE<br>Virtual Drive Name                                                                 | PARAMETERS:                                      |                                                                                             |
| Virtual Drive Size                                                                                            | 0                                                |                                                                                             |
| Virtual Drive Size                                                                                            | [GB]                                             | ++ Select Scheen                                                                            |
| Strip Size                                                                                                    | [256 KB]                                         | 14: Select Item                                                                             |
| Read Policy                                                                                                   | [Read Ahead]                                     | Enter: Select                                                                               |
| Write Policy                                                                                                  | [Write Back]                                     | +/−: Change Opt.                                                                            |
| I/O Policy                                                                                                    | [Direct]                                         | F1: General Help                                                                            |
| Access Policy                                                                                                 | [Read/Write]                                     | F7: Discard Changes                                                                         |
| Drive Cache                                                                                                   | [Unchanged]                                      | F9: Optimized Defaults                                                                      |
| Disable Background                                                                                            | [No]                                             | F10: Save & Exit                                                                            |
| Initialization                                                                                                |                                                  | ESC: Exit                                                                                   |
| Version 2 16 1243                                                                                             | Conuright (C) 2013 America                       | n Megatrends. Inc                                                                           |
| VCI 31011 E.10.1240.                                                                                          | COD 31 1811 YOY COTO HINCI ICOI                  | B4                                                                                          |

- 5. For each drive that you want in the RAID volume configuration, do the following:
  - a. Use the arrow keys to navigate to the drive.
  - **b.** Use the arrow keys to navigate to the Enabled or Disabled field associated with the drive, and press Enter.
  - c. From the popup window that is displayed, use the arrow keys to navigate to the Enabled field, and press Enter.

The drive is now listed as Enabled. In the following example, drives 2 and 3 are enabled.

| ► Apply Changes                   | [Poth]    | Submits the changes      |
|-----------------------------------|-----------|--------------------------|
| Select Interface Type             | [Both]    | hade to the entire form. |
| Logical Sector Size               | [Both]    |                          |
| CHOOSE UNCONFIGURED DR            | VES:      |                          |
| Drive Port 0 -                    | [Enabled] |                          |
| Unconfigured Good.                |           |                          |
| (512B)                            |           |                          |
| Drive Port 0 -                    | [Enabled] | ++: Select Screen        |
| Unconfigured Good.                |           | Enter: Select            |
| (512B)                            |           | +/−: Change Opt.         |
| Check All                         |           | F1: General Help         |
| Uncheck All                       |           | F7: Discard Changes      |
| <ul> <li>Hbbid cusules</li> </ul> |           | E10: Save & Evit         |
|                                   |           | ESC: Exit                |

6. After you have enabled all the drives that you want to be part of the logical drive, use the arrow keys to navigate to the Apply Changes field on the same page, and press Enter.

The logical drive is now created with the drives that you enabled, and the Confirmation page is displayed.

7. Press Enter on the Confirmation page to return to the Create Virtual Drive page.

| Aptio Setup Utility – Copyright (C) 2013 American Megatrends, Inc.<br>Advanced                                                                                                    |                                                                                                    |                                                                                                    |
|----------------------------------------------------------------------------------------------------|----------------------------------------------------------------------------------------------------|----------------------------------------------------------------------------------------------------|
| <ul> <li>Save Configuration<br/>Select RAID Level<br/>Protect Virtual Drive<br/>Select Drives From</li> <li>Select Drives</li> </ul>                                                                                                 | [RAID1]<br>[Disabled]<br>[Unconfigured Capacity]                                                                         | Submits the changes<br>made to the entire form<br>and creates a virtual<br>drive with the<br>specified parameters.                                                     |
| CONFIGURE VIRTUAL DRIVE<br>Virtual Drive Name<br>Virtual Drive Size<br>Virtual Drive Size<br>Unit<br>Strip Size<br>Read Policy<br>Write Policy<br>I/O Policy<br>Access Policy<br>Drive Cache<br>Disable Background<br>Initialization | PARAMETERS:<br>92<br>[GB]<br>[256 KB]<br>[Read Ahead]<br>[Write Back]<br>[Direct]<br>[Read/Write]<br>[Unchanged]<br>[No] | <pre>++: Select Screen f↓: Select Item Enter: Select +/-: Change Opt. F1: General Help F7: Discard Changes F9: Optimized Defaults F10: Save &amp; Exit ESC: Exit</pre> |
| Version 2.16.1243.                                                                                                    | Copyright (C) 2013 America                                                                                               | n Megatrends, Inc.<br>B4                                                                                                    |

8. Complete the steps in To Confirm the Logical Drive Creation (x86).

#### To Confirm the Logical Drive Creation (x86)

Before performing this procedure, verify the drives and their slots (see To Verify the Drives and Their Slots (x86)) and create a logical drive (see To Create a Logical Drive (x86)).

1. On the Create Virtual Drive page, optionally make any changes that you would like (such as defining a drive name), and press Enter at the Save the Configuration field to save the new configuration.

The Save Configuration confirmation page is displayed.

| Aptio Setup Utility<br>Advanced                                                                                                    | – Copyright  | (C) 2013 American Megatrends, Inc.                                                  |
|----------------------------------------------------------------------------------------------------|--------------|-------------------------------------------------------------------------------------|
| Creating Virtual<br>Drives will cause<br>the data on the<br>associated Drives to<br>be permanently<br>deleted.<br>Are you sure you<br>want to continue<br>with this operation? |              | +t. Select Screen                                                                   |
| Confirm<br>Yes<br>▶ No                                                                                                    |              | <pre>\$\$\$\$\$\$\$\$\$\$\$\$\$\$\$\$\$\$\$\$\$\$\$\$\$\$\$\$\$\$\$\$\$\$\$\$</pre> |
| Version 2.16.1243.                                                                                                    | Copyright (( | C) 2013 American Megatrends, Inc.                                                   |

- 2. Confirm the drive creation by doing the following:
  - a. Use the arrow keys to navigate to the Confirm field, and press Enter.
  - **b.** From the popup window, change the value of the Confirm field to Enabled, and press Enter.

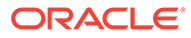

| Aptio Setup Utility<br>Advanced                                                                                                    | – Copyright (C) 2013 Ameri               | can Megatrends, Inc.                                                                                                    |
|----------------------------------------------------------------------------------------------------|------------------------------------------|----------------------------------------------------------------------------------------------------|
| Creating Virtual<br>Drives will cause<br>the data on the<br>associated Drives to<br>be permanently<br>deleted.<br>Are you sure you<br>want to continue<br>with this operation?<br>Confirm<br>Yes<br>NO | Confirm<br>Disabled<br>Enabled<br>[Disab | <pre>++: Select Screen tl: Select Item Enter: Select +/-: Change Opt. F1: General Help F7: Discard Changes F9: Optimized Defaults F10: Save &amp; Exit ESC: Exit</pre> |
| Version 2.16.1243.                                                                                                    | Copyright (C) 2013 America               | n Megatrends, Inc.<br>84                                                                                                    |

c. Use the arrow key to navigate to the Yes field, and press Enter.

| Aptio Setup Utility                                                                                                    | y – Copyright (C) 2 | 011 Americ: | an Megatrends, Inc.<br>Configuration Options                                                                                                    |
|----------------------------------------------------------------------------------------------------|---------------------|-------------|----------------------------------------------------------------------------------------------------|
| Creating Virtual Drives<br>will cause the data on<br>the associated Drives f<br>be permanently deleted.<br>Are you sure you want f<br>continue with this<br>operation? | s<br>to<br>to       |             |                                                                                                    |
| Confirm<br>Yes<br>▶ No                                                                                                    | [Enabled]           | ×           | <pre>++: Select Screen fl: Select Item Enter: Select +/-: Change Opt. F1: General Help F7: Discard Changes F9: Optimized Defaults F10: Save &amp; Exit ESC: Exit</pre> |

3. At the page that is displayed, press Enter to complete the virtual drive creation.

A message is displayed, stating that the virtual drive creation was successful and that all free unconfigurable space has been used.

4. To verify that the logical drive (virtual drive) was created, press the Esc key to return to the Configuration Utility menu, use the arrow keys to navigate to the View Drive Group Properties menu option, and press Enter.

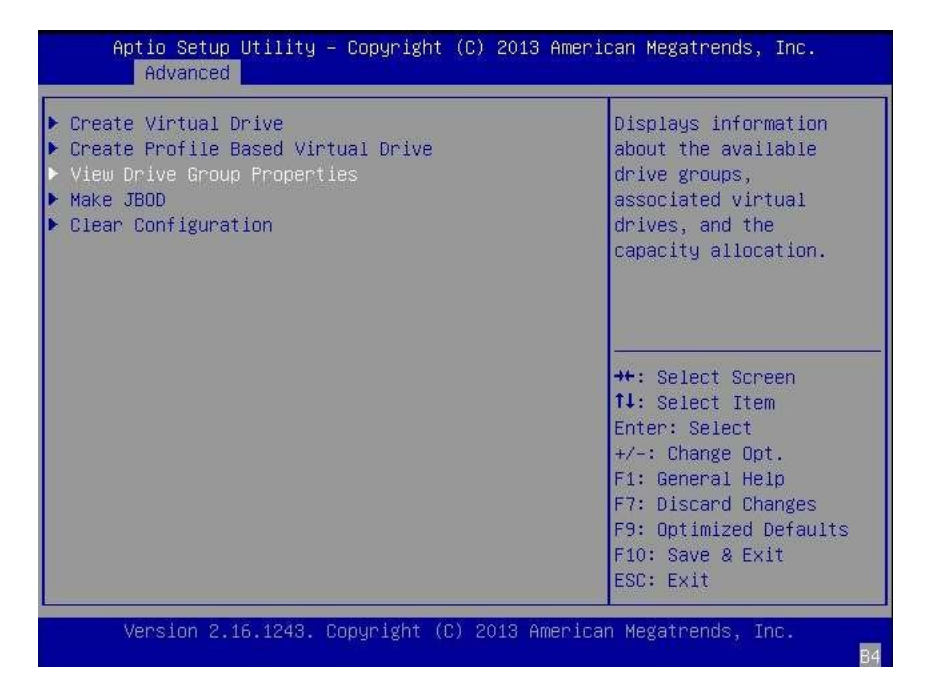

5. Review the logical drive information on the page that is displayed.

In the following example, Drive Group 2, Virtual Drive 4 has been created.

| Aptio Setup Utility – Copyright (C) 2013 American Megatrends, Inc.<br>Advanced |                                                                             |                                                                                                    |
|--------------------------------------------------------------------------------|-----------------------------------------------------------------------------|----------------------------------------------------------------------------------------------------|
| Drive Group<br>Capacity Allocation                                             | Drive Group #0<br>[Virtual Drive 0:<br>OL65_BIOS, RAIDO,<br>2006B, Dotimal] | Displays associated<br>virtual drives for the<br>drive group and any<br>available free capacity.                       |
| Protected                                                                      | No                                                                          |                                                                                                    |
| Drive Group                                                                    | Drive Group #1                                                              |                                                                                                    |
| Capacity Allocation                                                            | [Virtual Drive 3:<br>chorne_S12_UEFI,<br>RAIDO, 278GB, Optimal]             |                                                                                                    |
| Protected                                                                      | No                                                                          |                                                                                                    |
| Drive Group                                                                    | Drive Group #2                                                              | ++: Select Screen                                                                                                    |
| Capacity Allocation                                                            | [Virtual Drive 4:<br>RAID1, 92GB, Optimal]                                  | †↓: Select Item<br>Enter: Select                                                                                       |
| Protected                                                                      | Νο                                                                          | +/-: Change Opt.<br>F1: General Help<br>F7: Discard Changes<br>F9: Optimized Defaults<br>F10: Save & Exit<br>ESC: Exit |
| Version 2.16.1243. Copyright (C) 2013 American Megatrends, Inc.                |                                                                             |                                                                                                    |

6. Exit the BIOS Setup Utility and reboot to install an OS on that logical drive or to manipulate the boot drive.

For information about verifying the label of the newly created logical drive, see To Verify That the Label of a Logical Drive Is Valid.

For information about installing the Oracle OS, see Installing the Oracle Solaris OS.

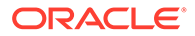

## Validating the Label of the HBA Logical Drive

With this HBA, no drives will be visible to the OS until you have created at least one logical drive. This section describes how to verify that the logical drive you created for the HBA has a valid Oracle Solaris label, and therefore can be recognized by the OS. Sometimes, logical drives need to be relabeled using the format command (forSPARC systems) or the fdisk command (for x86 systems) in order to be recognized.

This section contains the following topic:

To Verify That the Label of a Logical Drive Is Valid

### To Verify That the Label of a Logical Drive Is Valid

#### Note:

For your reference, this section provides an example procedure for a SPARC system that runs the Oracle Solaris OS. For an x86 system that runs the supported OS, you would use the fdisk command for that OS to verify the label of a disk. For more information about labeling disks using the fdisk command, see the documentation for your OS.

1. Become a root user and issue the format command.

```
# format
Searching for disks...done
AVAILABLE DISK SELECTIONS:
    0. c1t0d0 <DEFAULT cyl 24611 alt 2 hd 27 sec 107>
        /pci@0,0/pci1022,7450@a/pci17c2,10@4/sd@0,0
    1. c1t1d0 <DEFAULT cyl 24810 alt 2 hd 27 sec 107>
        /pci@0,0/pci1022,7450@a/pci17c2,10@4/sd@1,0
    2. c3t8d0 <DEFAULT cyl 24619 alt 2 hd 27 sec 107>
        /pci@0,0/pci1022,7450@b/pci1000,10c0@1,1/sd@8,0
    3. c3t9d0 <DEFAULT cyl 24619 alt 2 hd 27 sec 107>
        /pci@0,0/pci1022,7450@b/pci1000,10c0@1,1/sd@9,0
    4. c3t10d0 <DEFAULT cyl 24619 alt 2 hd 27 sec 107>
        /pci@0,0/pci1022,7450@b/pci1000,10c0@1,1/sd@a,0
    5. c3t11d0 <DEFAULT cyl 24619 alt 2 hd 27 sec 107>
        /pci@0,0/pci1022,7450@b/pci1000,10c0@1,1/sd@b,0
    6. c3t12d0 <DEFAULT cyl 24619 alt 2 hd 27 sec 107>
        /pci@0,0/pci1022,7450@b/pci1000,10c0@1,1/sd@c,0
    7. c3t13d0 <DEFAULT cyl 24619 alt 2 hd 27 sec 107>
        /pci@0,0/pci1022,7450@b/pci1000,10c0@1,1/sd@d,0
Specify disk (enter its number):
```

2. When prompted, type the number of the disk drive that is attached to the HBA card you just installed, and press Enter.

The Format menu is displayed.

# format
Searching for disks...done

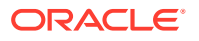

```
AVAILABLE DISK SELECTIONS:
    0. c1t0d0 <DEFAULT cyl 24611 alt 2 hd 27 sec 107>
        /pci@0,0/pci1022,7450@a/pci17c2,10@4/sd@0,0
    1. c1t1d0 <DEFAULT cyl 24810 alt 2 hd 27 sec 107>
        /pci@0,0/pci1022,7450@a/pci17c2,10@4/sd@1,0
    2. c3t8d0 <DEFAULT cyl 24619 alt 2 hd 27 sec 107>
        /pci@0,0/pci1022,7450@b/pci1000,10c0@1,1/sd@8,0
    3. c3t9d0 <DEFAULT cyl 24619 alt 2 hd 27 sec 107>
        /pci@0,0/pci1022,7450@b/pci1000,10c0@1,1/sd@9,0
    4. c3t10d0 <DEFAULT cyl 24619 alt 2 hd 27 sec 107>
        /pci@0,0/pci1022,7450@b/pci1000,10c0@1,1/sd@a,0
    5. c3t11d0 <DEFAULT cyl 24619 alt 2 hd 27 sec 107>
        /pci@0,0/pci1022,7450@b/pci1000,10c0@1,1/sd@b,0
    6. c3t12d0 <DEFAULT cyl 24619 alt 2 hd 27 sec 107>
        /pci@0,0/pci1022,7450@b/pci1000,10c0@1,1/sd@c,0
    7. c3t13d0 <DEFAULT cyl 24619 alt 2 hd 27 sec 107>
        /pci@0,0/pci1022,7450@b/pci1000,10c0@1,1/sd@d,0
Specify disk (enter its number): 2
selecting c3t8d0
[disk formatted]
```

**3.** Type q at the two prompts to quit the test and the Format menu.

```
analyze> q
FORMAT MENU:
          - select a disk
    disk
         - select (define) a disk type
    type
    partition - select (define) a partition table
              - describe the current disk
    current
             - format and analyze the disk
    format
            - run the fdisk program
    fdisk
             - repair a defective sector
    repair
    label
            - write label to the disk
    analyze
               - surface analysis
    defect
              - defect list management
    backup
             - search for backup labels
             - read and display labels
    verify
    save - save new disk/partition definitions
    inquiry
              - show vendor, product and revision
    scsi - independent SCSI mode selects
    cache
             - enable, disable or query SCSI disk cache
    volname
              - set 8-character volume name
             - execute <cmd>, then return
    !<cmd>
    quit
format> q
```

- 4. Do one of the following:
  - a. If you are installing the HBA in a SPARC system, install the Oracle Solaris OS. See Installing the Oracle Solaris OS
  - b. If you are installing the HBA in an x86 system, install a supported operating system (For a list of supported operating systems, see Operating System and Technology Requirements).

## Installing the Oracle Solaris OS

You can install the Oracle Solaris 11.4 with SRU 16, at minimum, on the bootable drive that you created or imported, as described in this chapter. This section provides the following procedures:

- To Prepare to Install the Oracle Solaris OS
- To Install the Oracle Solaris OS

#### To Prepare to Install the Oracle Solaris OS

• Create a bootable drive upon which to install the Oracle Solaris OS, as described in Creating a Bootable Drive in a Preboot Environment .

#### To Install the Oracle Solaris OS

1. Obtain the Oracle Solaris 11.4 OS, at minimum, from the Oracle download site:

We are Oracle Solaris

- 2. Perform a normal installation, as described in Oracle's Solaris 11.4 installation documentation.
- 3. Obtain the latest SRUs for the Oracle Solaris 11.4 OS, as required for your hardware platform. The HBA requires SRU 16, at minimum, to work on x86 systems with the Oracle Solaris 11.4 OS.

You can obtain these Oracle Solaris SRUs at the My Oracle Support web site:

My Oracle Support

- 4. Reboot the system.
  - # reboot

The system can now see, and boot from, the RAID volume on which you installed the Oracle Solaris OS.

5. Continue with the HBA installation, as described in To Complete the Installation.

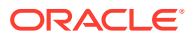

## 4 HBA Software Installation

After you have completed the HBA hardware installation and powered on the system, follow the instructions in this section to install any HBA utilities, firmware, and operating system (OS)-specific drivers, in that order, that might be required by the HBA.

**Note -** Software listed in this section as being located at the Oracle designated website will only be available at the website if required by the HBA.

This section contains the following topics:

- Installing the Utility for BIOS and Firmware Updates and RAID Configuration
- Installing Diagnostic Software
- Installing Drivers

# Installing the Utility for BIOS and Firmware Updates and RAID Configuration

The HBA can be configured for RAID levels 0, 1, 5, 6, 10, 50, and 60. Use the StorCLI RAID configuration utility, a command-line interface (CLI) utility, to create RAID volumes for the HBA. You can also use the StorCLI utility to update the BIOS and firmware for the HBA. The utility provides support for the following functions:

- Discover local and remote hosts, HBAs, targets, and LUNs
- Reset HBAs
- Set HBA driver parameters
- Update firmware
- Enable or disable the system BIOS
- Run diagnostic tests on HBAs
- Manage out-of-band HBAs
- Manage local and in-band remote HBAs

The StorCLI utility, and its associated documentation, are available for download at the Oracle designated website:

**Oracle Downloads** 

## Installing Diagnostic Software

This section contains the following topics:

- Diagnostic Support for the Oracle Solaris OS
- Diagnostic Support for All Other Supported Operating Systems

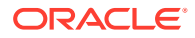

### Diagnostic Support for the Oracle Solaris OS

In an Oracle Solaris OS environment, diagnostic support for the HBA is included in the Oracle VTS software. The Oracle VTS software is available for download at: My Oracle Support

For information about the Oracle VTS software, see the Oracle VTS documentation at: Oracle VTS 7.0 Software Documentation

The Oracle VTS software supports the following functions:

- Connectivity verification
- Firmware version and checksum test
- Self-test
- Loopback tests
  - External
  - Internal, single-bit
  - Mailbox

#### Diagnostic Support for All Other Supported Operating Systems

Diagnostic support for the HBA with all supported operating systems other than the Oracle Solaris OS is available through the StorCLI command-line interface (CLI) utility. This utility supports the following functions:

- Connectivity verification
- FCode, EFI, and firmware version information
- · Link status, including topology, data rate, and statistics
- Attached devices list
- Firmware update utilities

## To Install Diagnostic Support Utilities for Supported OSes Other Than the Oracle Solaris OS

1. Go to the Emulex (now Broadcom) support site for Oracle at:

#### Oracle Downloads

- 2. Click the type of HBA, and then click the model number of the HBA for which you want to install diagnostic software.
- **3.** In the Utilities section, click the diagnostic support utility for the OS that you want, and download the diagnostic utility to a local file system.
- 4. Install the diagnostic utility as described in the Emulex documentation, located on the Broadcom web site: Oracle Downloads

## Installing Drivers

This section contains the following topics:

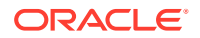

- Installing Drivers For the Oracle Solaris OS
- Installing Drivers For All Other Supported Operating Systems

#### Installing Drivers For the Oracle Solaris OS

The latest driver (lmrc) for this HBA is included as part of the Oracle Solaris 11.4 OS with SRU 16, if the Oracle Solaris OS is ordered. You can obtain the latest version of the Oracle Solaris OS at:

#### We are Oracle Solaris

You can obtain the latest Oracle Solaris SRUs at the My Oracle Support web site:

#### My Oracle Support

Before downloading any SRUs, install the utilities and then the firmware, in that order, for the HBA.

#### Installing Drivers For All Other Supported Operating Systems

If drivers for specific operating systems are required by the HBA, the drivers will be available for download at the Emulex (now Broadcom) support site for Oracle. Before installing any drivers, install the utilities and then the firmware, in that order, for the HBA. For more information about installing utilities and firmware, see Installing the Utility for BIOS and Firmware Updates and RAID Configuration.

 After installing the utilities and the latest firmware for the HBA, go to the Emulex (now Broadcom) support site for Oracle at:

**Oracle Downloads** 

- 2. Click the type of HBA, and then click the model number of the HBA for which you want to install a driver.
- 3. In the Driver section, click the OS driver that you want, and download the driver files to a local file system.
- 4. Install the driver for OS, as described in the Broadcom documentation, located on the Broadcom website: Oracle Downloads

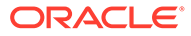

## 5 Important Information and Known Issues

This section provides supplementary and workaround information for the HBA. Specific bug identification numbers are provided for service personnel.

This section contains the following topics:

- Usable Capacity Reduction Is Possible Only With a RAID Level Migration
- Mixing Drive Types on the HBA Might Cause Slow Repair of a Degraded Logical Drive
- HBA Product Accessibility
- Diversity and Inclusion

## Usable Capacity Reduction Is Possible Only With a RAID Level Migration

#### Bug ID: 30706613

**Issue**: Removing a drive from any redundant RAID level forces that RAID volume into a degraded state. You can only remove a redundant RAID level drive, such as a RAID 5 drive, in conjunction with a RAID level migration.

Workaround: None. This is expected behavior of RAID volumes.

# Mixing Drive Types on the HBA Might Cause Slow Repair of a Degraded Logical Drive

#### Bug ID: 26220425

#### Issue:

When mixing both solid state drives (SSDs) and hard disk drives (HDDs) on the HBA, global hot spares are used to repair degraded logical drives, regardless of the drive type (SSD or HDD). This behavior occurs due to the importance of fixing a degraded logical drive over preserving performance-related rules on drive mixing. Therefore, if the only global hot spare available is a different drive type from a degraded logical drive, it might result in using a slower drive to repair that degraded logical drive.

#### Workaround:

Use dedicated hot spares tied to logical drives that match the drive type: SSD or HDD

## HBA Product Accessibility

Oracle strives to make its products, services, and supporting documentation usable and accessible to the disabled community. To that end, products, services, and documentation include features that make the product accessible to users of assistive technology.

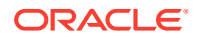

For more information about Oracle's commitment to accessibility, go to Oracle's Accessibility Program.

#### HBA Hardware Accessibility

Oracle Storage 12 Gb SAS PCIe RAID HBA, Internal: 16 Port and 2 GB Memory hardware has color-coded labels, component touch points, and status indicators (LEDs) that provide information about the system. These labels, touch points, and indicators can be inaccessible features for sight-impaired users. The product's HTML documentation provides context and descriptive text available to assistive technologies to aid in interpreting status and understanding the system.

You can also use the built-in Oracle Integrated Lights Out Manager (ILOM) to obtain information about the system. Oracle ILOM provides a browser-based interface (BUI) and a command-line interface (CLI) that support assistive technologies for real-time viewing of system status, indicator interpretation, and system configuration. For details, see Oracle ILOM Accessibility.

#### Oracle ILOM Accessibility

You can use the Oracle ILOM BUI to monitor and manage the server hardware. The Oracle ILOM BUI does not require a special accessibility mode; rather, its accessibility features are always available. The BUI was developed using standard HTML and JavaScript and its features conform to accessibility guidelines.

To navigate a BUI page and select items or enter commands, use standard keyboard inputs, such as the Tab key to go to a selection, or the up and down arrow keys to scroll through the page. You can use standard keyboard combinations to make menu selections.

For example, using the Oracle ILOM Open Problems BUI page, you can identify faulted memory modules (DIMMs) or processors (CPUs) that would otherwise be identified by a lighted LED indicator on the motherboard. Likewise, you can use the Oracle ILOM BUI to monitor the hardware power states that are also indicated by flashing LED indicators on the hardware.

The Oracle ILOM CLI is an alternative and equivalent way to access the Oracle ILOM BUI features and functionality. Because the operating systems that run on the Oracle server hardware support assistive technologies to read the content of the screen, you can use the CLI as an equivalent means to access the color-based, mouse-based, and other visual-based utilities that are part of the BUI. For example, you can use a keyboard to enter CLI commands to identify faulted hardware components, check system status, and monitor system health.

You can use the Oracle ILOM Remote Console Plus to access both a text-based serial console and a graphics-based video console that enable you to remotely redirect host server system keyboard, video, mouse, and storage devices. Note, however, that the Oracle ILOM Java Remote Console Plus does not support scaling of the video frame within the Java application. You need to use assistive technology to enlarge or reduce the content in the Java Remote Console Plus display.

As an alternative method to using the BIOS Setup Utility to configure BIOS settings, Oracle ILOM provides a set of configurable properties that can help you manage the BIOS configuration parameters on an Oracle x86 server. Using Oracle ILOM, you can do the following:

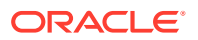

- Back up a copy of the BIOS configuration parameters to an XML file using the Oracle ILOM BUI.
- Edit the XML file using a standard XML editor. The BIOS XML tags correlate directly to the BIOS screen labels.
- Restore the XML file of the backed up or edited configuration parameters to BIOS.

The BUI and CLI methods for using Oracle ILOM are described in the accessible HTML documentation for Oracle ILOM at Servers Documentation - Systems Management.

#### **BIOS Accessibility**

When viewing BIOS output from a terminal using the serial console redirection feature, some terminals do not support function key input. However, BIOS supports the mapping of function keys to Control key sequences when serial redirection is enabled. Descriptions of the function key to Control key sequence mappings are provided in the product documentation, typically within the server Service Manual. You can navigate the BIOS Setup Utility by using either a mouse or keyboard commands.

As an alternative method of configuring BIOS settings using the BIOS Setup Utility screens, Oracle ILOM provides a set of configurable properties that can help you manage the BIOS configuration parameters on an Oracle x86 server. For more information, see Oracle ILOM Accessibility.

#### Documentation Accessibility

Documentation for Oracle hardware is provided in HTML and PDF formats. The HTML documents are accessible using standard operating system controls and assistive technology. PDF documents are also provided, but are not an accessible format. PDF documents are considered support documents because the PDF content is available in accessible HTML format.

Product documentation provides figures, other types of images, and screenshots that do not rely on color for interpretation. Within the figures, callouts indicate the referenced component information. The callouts are mapped within a table to provide text descriptions of the referenced parts of the figures. In addition, alternative text is provided for all tables and images that provides the context of the information and images.

Note that screen readers might not always correctly read the code examples in the documentation. The conventions for writing code require that closing braces should appear on an otherwise empty line. However, some screen readers might not always read a line of text that consists solely of a bracket or brace.

The documentation might contain links to web sites of other companies and organizations that Oracle does not own or control. Oracle neither evaluates nor makes any representations regarding the accessibility of these web sites.

You can access the accessible HTML documentation for Oracle Storage 12 Gb SAS PCIe RAID HBA, Internal: 16 Port and 2 GB Memory products at Oracle Storage 12 Gb SAS PCIe RAID HBA, Internal: 16 Port and 2 GB Memory Documentation.

### **Diversity and Inclusion**

Oracle is fully committed to diversity and inclusion. Oracle respects and values having a diverse workforce that increases thought leadership and innovation. As part of our initiative to build a more inclusive culture that positively impacts our employees, customers and partners,

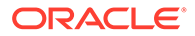

we are working to remove insensitive terms from our products and documentation. We are also mindful of the necessity to maintain compatibility with our customers' existing technologies, and the need to ensure continuity of service as Oracle's offerings and industry standards evolve. Because of these technical constraints, our effort to remove insensitive terms is ongoing and will take time and external cooperation.

## 6 HBA Specifications

This section contains the specifications for the HBA.

This section contains the following topics:

- Physical Dimensions
- Environmental Requirements
- Fault Tolerance

## **Physical Dimensions**

The HBA card size is as follows:

- Height: 94.31 mm (2.731 inches)
- Length: 167.64 mm (6.6 inches)

## **Environmental Requirements**

A-1 HBA Environmental Requirements lists the HBA environmental requirements.

Table 6-1 HBA Environmental Requirements

| Specification | Operating                                         | Non-Operating                              |
|---------------|---------------------------------------------------|--------------------------------------------|
| Temperature   | 0° to 55° C, non-condensing                       | -40° C to 70° C, non-condensing            |
| Humidity      | 10% to 90% RH, non-condensing, 27° C max wet bulb | 93% RH, non-condensing, 38° C max wet bulb |
| Altitude      | 3000 m                                            | 12,000 m                                   |
| Vibration     | 0.20 G in all axes swept for 5-500 Hz sine        | 1.0 G in all axes 5-500-5 Hz sine          |
| Shock         | 5 G, 11 ms half-sine                              | 30 G, 11 ms half-sine                      |

## **Fault Tolerance**

The following table lists the fault tolerance features for the HBA.

| Table 6-2 | Fault Tolerance | Features |
|-----------|-----------------|----------|
|-----------|-----------------|----------|

| Specification                  | HBA Support |
|--------------------------------|-------------|
| Support for SMART              | Yes         |
| Drive failure detection        | Automatic   |
| Drive rebuild using hot spares | Automatic   |
| Parity generation and checking | Yes         |

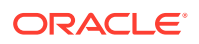

#### Note:

The Self Monitoring Analysis and Reporting Technology (SMART) detects up to 70 percent of all predictable drive failures. In addition, SMART monitors the internal performance of all motors, heads, and drive electronics.

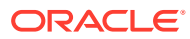

## Index

#### Е

ESD wrist strap, 2-1

#### L

Linux supported versions, 1-2

#### S

Solaris OS patches, 1-2 supported versions, 1-2 W

Windows OS supported versions, 1-2

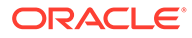